# Hilfe zum Ausfüllen des Learning Agreement für Studierende der Fachrichtung Sprachwissenschaft und Sprachtechnologie

## Student

ESI – nur bei Online Learning Agreement, hier nicht erforderlich Study Cycle – im BA "6", im MA "7", bei Promotion "8" Field of education (ISCED) – 0231 Field of education (clarification) – Language Acquisition

## **Sending Institution**

[Die meisten Informationen sind in der Vorlage für das LA schon eingetragen.] Bitte tragen Sie hier den Namen Ihrer Fachrichtung ein, für die meisten von Ihnen dürfte das "Sprachwissenschaft und Sprachtechnologie" sein.

### **Receiving Institution**

Alle erforderlichen Informationen bitte eintragen.

### Study Programme at the Receiving Institution

Bitte tragen Sie hier alle Kurse ein, die Sie an der Partneruniversität belegen möchten. Fügen Sie ein getrenntes Dokument für die Entscheidung über die Anerkennung hinzu (Vorlage: LA\_Anerkennung\_Material.xlsx, fügen Sie Ihren Namen hinten an: \_VornameNachname), in dem Sie zu allen gewählten Kursen die genaue Zuordnung zu einem Studiengang und die Kursbeschreibung einkopieren. Erfassen Sie die Kursbeschreibung in der Sprache, in der Sie sie in der Studiengangsdokumentation finden. Ist die Kursbeschreibung in der Dokumentation weder auf Englisch noch auf Französisch oder Deutsch aufzufinden, belassen Sie die Kursbeschreibung bitte in der Originalsprache. Geben Sie hier auch die (Online-)Quelle für die Kursbeschreibung an.

#### **Recognition at the Sending Institution**

Tragen Sie hier nur (!) die Kurse ein, für die möglicherweise die im Ausland absolvierten Kurse anerkannt werden könnten. Hier ist nicht gewünscht, dass Sie alle Kurse eintragen, die Sie im besagten Semester an der UdS belegen würden.

Erstellen Sie in dem oben genannten getrennten Dokument (Vorlage:

LA\_Anerkennung\_Material.xlsx) eine Auflistung, in der Sie – soweit Ihnen das möglich ist – die an der Partneruni gewählten Kurse den anzuerkennenden Kursen zuordnen. Geben Sie hier für die Kurse an der UdS den Studiengang, das Modul und das Modulelement an und kopieren Sie bitte ebenfalls die Kursbeschreibung aus dem Modulhandbuch ein.

Kreuzen Sie bei "Automatic Recognition" bitte NICHTS an, das wird von der Erasmus-Koordination gemacht.